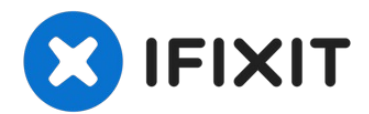

# Sostituzione case inferiore MacBook Air 13" Retina Display 2019

Usa questa guida per sostituire il case...

Scritto Da: Adam O'Camb

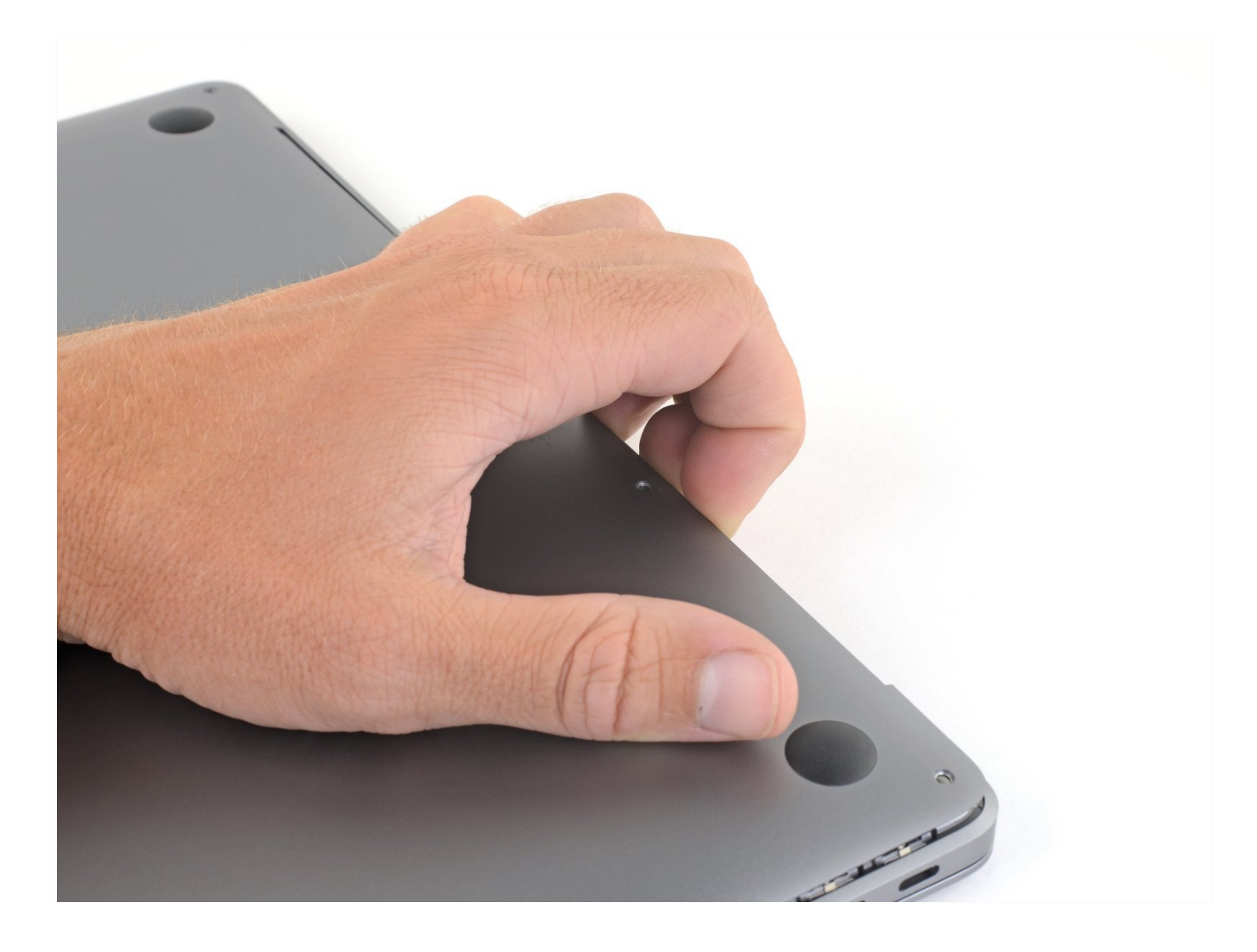

## INTRODUZIONE

Usa questa guida per sostituire il case inferiore del MacBook Air 2019 oppure per rimuoverlo in caso di ulteriori riparazioni.

## 🖌 STRUMENTI:

P5 Pentalobe Screwdriver Retina MacBook Pro and Air (1)

# COMPONENTI:

MacBook Air 13" (Late 2018-Early 2020) Lower Case (1) MacBook Air 13" (Late 2018-Late 2020) Lower Case Screw Set (1)

### Passo 1 — Rimuovi le viti che fissano il case inferiore

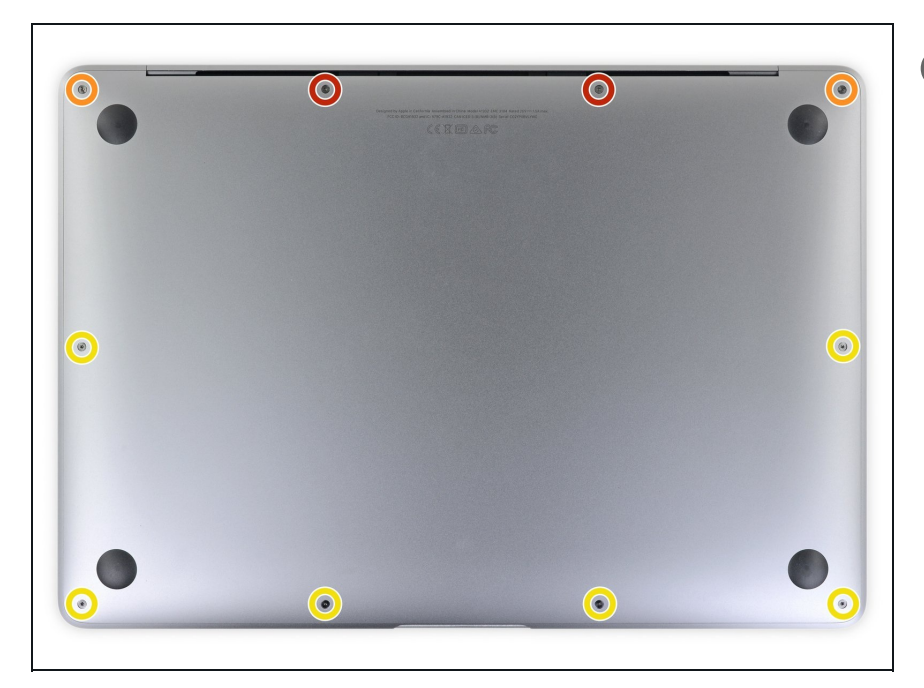

- Prima di iniziare questa procedura dovresti disabilitare la funzionalità Auto Boot del Mac. Auto Boot accende il Mac quando apri il coperchio, e può attivarsi accidentalmente in fase di smontaggio. Usa questa guida per disattivare Auto Boot.
- Se il tuo MacBook gira su Big Sur v11.1 o versioni successive, disattivare l'Auto Boot potrebbe non funzionare. Puoi procedere normalmente, ma assicurati di scollegare la batteria appena sei dentro.
- ⚠ Prima di iniziare, spegni completamente e stacca dall'alimentazione il MacBook Pro. Chiudi il display e capovolgi il laptop.
- Usa un cacciavite P5 per rimuovere le seguenti viti:
  - Due viti da 7,9 mm
  - Due viti da 7,1 mm
  - Sei viti da 2,6 mm

#### Passo 2 — Rimuovi il case inferiore

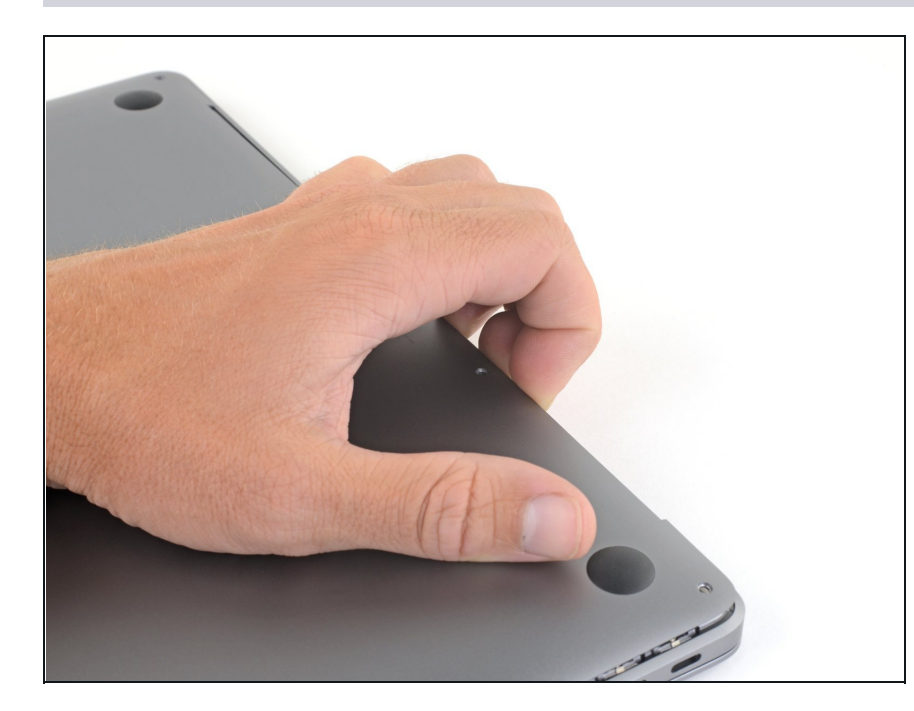

- Infila le dita tra lo schermo e il case inferiore e tira verso l'alto per staccare il case inferiore dall'Air.
- Rimuovi il case inferiore.
- Dopo il rimontaggio, il MacBook potrebbe non accendersi finché non è collegato ad una fonte di alimentazione (un caricabatterie per smartphone a bassa potenza potrebbe funzionare). Per testare la riparazione, collega il caricabatterie, dai due minuti al MacBook per accendersi, e verifica che tutto funzioni come previsto.

Confronta la nuova parte di ricambio con quella originale: potrebbe essere necessario trasferire alcuni componenti o rimuovere i supporti adesivi dalla parte nuova prima di installarla.

#### Per riassemblare il dispositivo, segui i passi sopra elencati in ordine inverso.

Porta i rifiuti elettronici a un <u>riciclatore certificato R2 o e-Stewards</u>.

La riparazione non è andata secondo i piani? Vai sulla nostra <u>comunità Risposte</u> per trovare aiuto nella risoluzione dei problemi.